## Birthdays with Photos

| ( Day ) Week Month Year )                               |  |
|---------------------------------------------------------|--|
| < Wed, Sep 20 '23 >                                     |  |
| 8:00am                                                  |  |
| 9:00am<br>Parts & Crafts Class<br>9:00am - 11:00am (2h) |  |
| 10:00am                                                 |  |
| 11:00am                                                 |  |
| 12:00pm                                                 |  |
| 1:00pm                                                  |  |
| ← Today                                                 |  |
| + Add                                                   |  |

## Step 1 of 1

Birthdays appear as they are written in your mobile or Google contacts.

The Highlife calendar shows your contacts' birthdays including their photo.

To learn how to add a photo to a contact, see Add a photo to a contact

(By the way, even those who do not have a mobile phone can be assigned a "contact" with a photo e.g. for young children.)

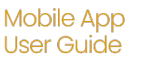

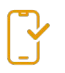

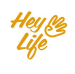

### Add BDAY & a Photo to a contact in your mobile device(Android)

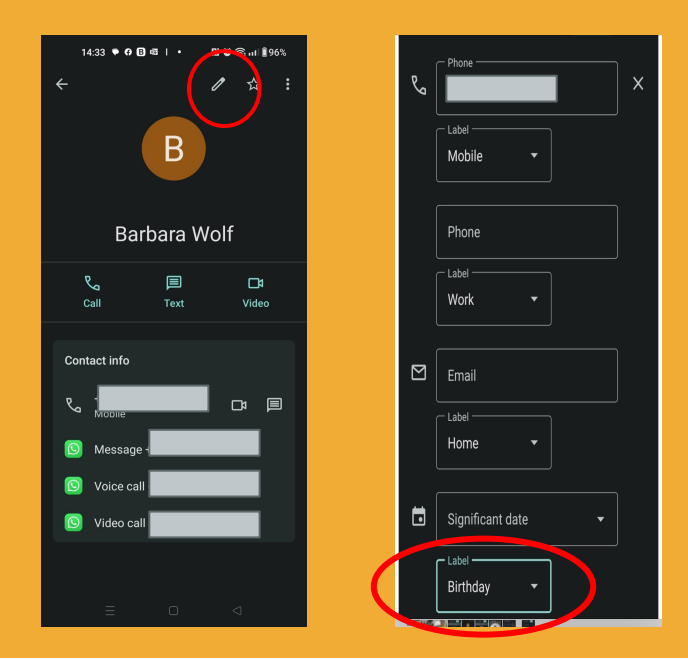

Adding a photo and BDAY to a contact is a feature that exists on your mobile device.

Here you can see how to do it easily:

## Step 1 of 2

Access the list of contacts on the mobile phone. Click on Edit and write the date of the contact's birthday.

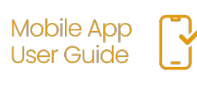

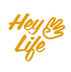

### Add BDAY & a Photo to a contact in your mobile device(Android)

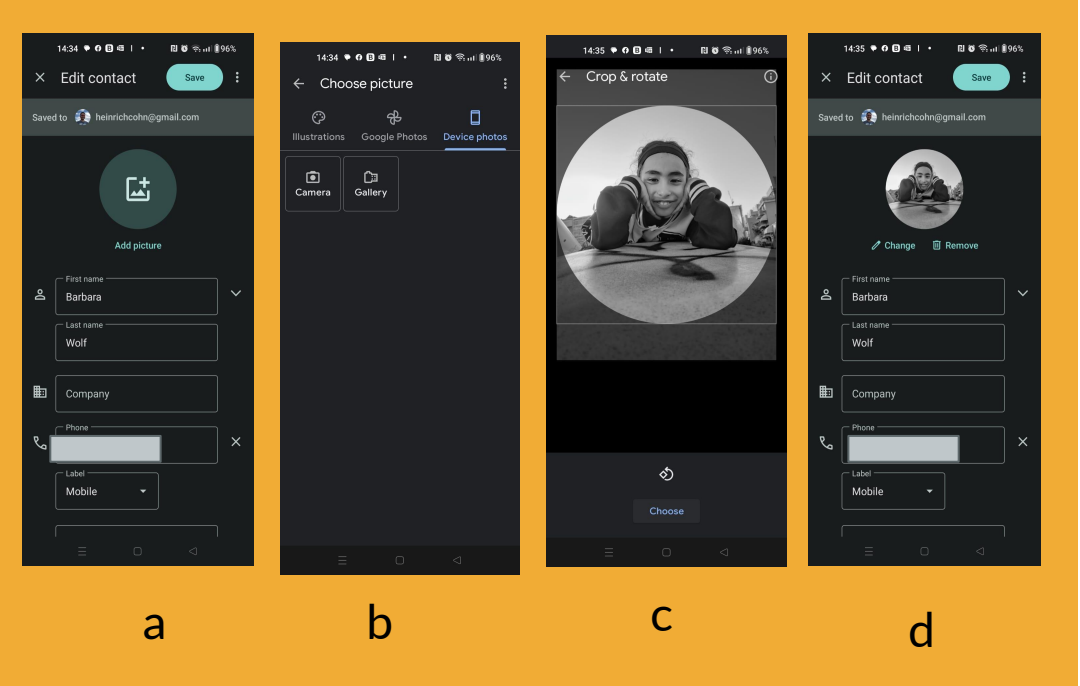

# Step 2 of 2

#### Add a photo for the contact:

- a. click on Add Picture
- b. choose a photo from your photo gallery, you can take a photo, add an emoji, etc
- C. Select the image

d. Save the changes by clicking on **save** 

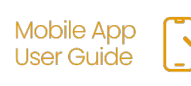

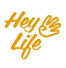

### Add BDAY & a Photo to a contact in your mobile (iOS)

|              |   | 10:14                         | .al ବ ■>       |
|--------------|---|-------------------------------|----------------|
| 10:13        |   | <u>Cancel</u> s               | Done           |
| Search Edit  |   | Ringtone                      |                |
| s            |   | <u>Default</u>                |                |
|              |   |                               |                |
| Shaike Caspi |   | Text Tone                     |                |
| enance edepi |   | <u>Default</u>                |                |
| 🗩 message    |   |                               |                |
| 📞 mobile     |   | 😏 add url                     |                |
| The states   |   |                               |                |
| Video        |   | 😏 add address                 |                |
| 💌 mail       |   |                               |                |
| mahila       | ( | birthday >                    |                |
|              | ( | 31 October                    |                |
|              |   | 👴 add birthday                |                |
|              |   |                               |                |
|              |   | Favorites Recents Contacts Ke | ypad Voicemail |
|              |   |                               |                |

Adding a photo and BDAY to a contact is an existing feature on your mobile device.

Here you can see how to do it easily:

# Step 1 of 2

Access the list of contacts on the mobile phone. Click on "Edit" and write the date of the contact's birthday.

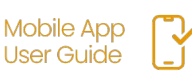

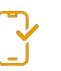

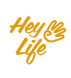

### Add BDAY & a Photo to a contact in your mobile (iOS)

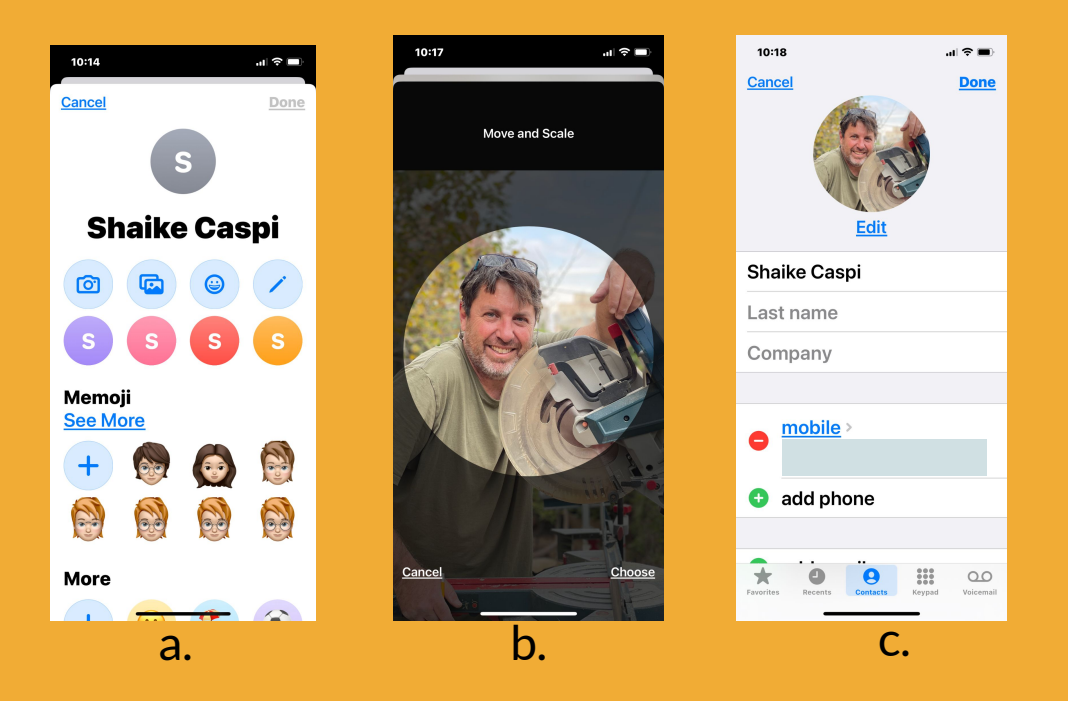

# Step 2 of 2

Add a photo for the contact: a. Click on "**Add Photo**".

- b. Choose a photo from your photo gallery (you can select a photo, an emoji, etc.)
- c. Save changes by pressing "Done".

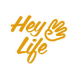